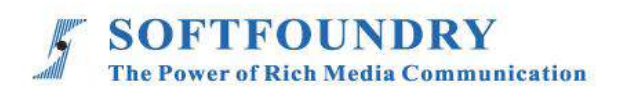

# FacePro Xpert System (Mobile)

## User Manual

## **Copyright Notice**

Copyright © 2020 Softfoundry International Pte Ltd.

All Right Reserved

This document is proprietary to Softfoundry International Pte Ltd., which regards information contained herein as its intellectual property. Under the copyright laws, no part of this document may be copied, translated, or reduced to any electronic medium or machine readable form, in whole or in part, without prior written consent of Softfoundry International Pte Ltd.

## **Table of Contents**

| 1.  | Introdu                     | ction                                                                | 1  |  |  |
|-----|-----------------------------|----------------------------------------------------------------------|----|--|--|
| 1   | 1.1 Customer service        |                                                                      |    |  |  |
| 1   | 1.2 Implementation scenario |                                                                      |    |  |  |
| 1   | .3 Func                     | tion list                                                            | 2  |  |  |
| 1   | .4 Term                     | inal Requirements                                                    | 3  |  |  |
| 1   | .5 Band                     | lwidth requirements                                                  | 3  |  |  |
| 1   | .6 Lang                     | uage supported                                                       | 3  |  |  |
| 2.  | App Do                      | ownload                                                              | 4  |  |  |
| 3.  | Login                       |                                                                      | 4  |  |  |
| 4.  | Introdu                     | ction to the main interface                                          | 6  |  |  |
| 5.  | Change                      | e video resolution                                                   | 7  |  |  |
| 6.  | Point to                    | point call (one to one remote expert guidance)                       | 8  |  |  |
| 7.  | MCU m                       | neeting (Multi-experts)                                              | 12 |  |  |
| 7   | .1 Quicl                    | k start multi-experts meeting                                        | 12 |  |  |
| 7   | .2 Crea                     | te a Scheduled Meeting                                               | 13 |  |  |
| 8.  | Meetin                      | ng controls and function                                             | 16 |  |  |
|     | 8.1.1                       | Invite participant/expert during meeting                             | 17 |  |  |
|     | 8.1.2                       | Send meeting invitation URL link during meeting                      | 17 |  |  |
|     | 8.1.3                       | Remove participant/expert during meeting                             | 18 |  |  |
|     | 8.1.4                       | Mute participant's/expert's microphone and off camera during meeting | 18 |  |  |
|     | 8.1.5                       | Expert control function                                              | 19 |  |  |
|     | 8.1.6                       | Grant expert authority                                               | 19 |  |  |
| 9.  | Instant                     | Message                                                              | 21 |  |  |
| 10. | 0. More                     |                                                                      |    |  |  |
| 11. | Custom                      | ner Support                                                          | 27 |  |  |

### 1. Introduction

Softfoundry's FacePro Xpert System, achieved the visualization of industrial information, support remote smart transportation, solve equipment maintenance inspection, technical support, workshop training in enterprise operation, help improve the efficient operation of maintenance service system, reduce cost, and cooperate through real-time high-definition video. Remote experts guide the front-end on-site engineers to complete the relevant operations; smart services effectively replace the original 400 telephones and experts for on-site support, saving a lot of cost and time, and improving customer satisfaction.

#### **1.1 Customer service**

Softfoundry's FacePro Xpert System is designed for technicians and engineers to assist in remote on-site service, equipment inspection, maintenance, and complex manufacturing assembly. It can be used in industrial sectors such as automobiles, home appliances, new energy, electricity, petroleum, gas, civil aviation, transportation, military, infrastructure, smart equipment, and ports.

#### **1.2 Implementation scenario**

Expert: PC/laptop, tablet, phones

Field Engineer: Smart glasses, phones, laptops;

#### Access Network: 5G / 4G / WIFI / VPN / Satellite

1. The customer register and log in to the FacePro Xpert System configures the technician account and remote expert account, and the underlying business process;

2. Technicians can call and connect remote experts through smart glasses (or mobile phones). The remote experts guide the on-site technician through voice, text, video identification, multi-party

collaboration, remote control, etc., and record the whole process.

3. Technicians can take pictures or take photos through smart glasses or mobile phones, and archive them as workflows, as well as for teaching and training;

4. Customize business processes and application functions according to customer needs;

#### **1.3 Function list**

Video guidance, photo uploading, sending of document, video identification, multi-party collaboration, live video, on-demand, remote control, GPS map information, screen sharing, collaborative design, video recording, cloud storage, smart retrieval playback, user rights, data protection and support efficient operation across platforms

- Provide remote expert guidance, technical maintenance and remote collaboration;
- Workshop training and upgrading new employee skills;
- Accurate equipment inspection; regular maintenance inspection; preventable data

maintenance; visual safety report;

- Work assistance such as complex manufacturing and assembly to improve work efficiency;
- Visualization of equipment operation data acquisition;
- Share the first view of the image and image in real time through voice, gestures and video;
- > Visual emergency scheduling, multi-screen interaction.

## **1.4 Terminal Requirements**

Currently, the system support Windows, Android and IOS.

## Android mobile client requirements:

Android 5.0 and above, CPU 4 core, 1.4GHz and above, it is recommended to use exynos/qualcomm/mtk chip phones; mobile phones with Qualcomm 636 or above are recommended.

## IOS mobile client requirements:

IOS 8.0 and above

iPhone 5S and above, IPad 4 and above, iPad mini2 and above, iPad air and above, iPad pro

| Video size              | Codec | Fps | Bandwidth requirements |
|-------------------------|-------|-----|------------------------|
| 4k Ultra HD (3840*2160) | H.265 | 30  | 3000kbps               |
| Full HD (1920x1080)     | H.265 | 30  | 1200kbps               |
| HD (1280x720)           | H.265 | 30  | 800kbps                |
| VGA (640 x 480)         | H.265 | 30  | 400 kbps               |
| CIF (320 x 240)         | H.265 | 30  | 250 kbps               |
| QCIF (160 x 120)        | H.265 | 30  | 120 kbps               |

#### 1.5 Bandwidth requirements

#### 1.6 Language supported

- English, Chinese simplified and traditional, Vietnamese, Indonesian, Brazilian Spanish, French, German, Italian, Portuguese, Russian, Japanese, Korean, Polish, Thai, Arabic

## 2. App Download

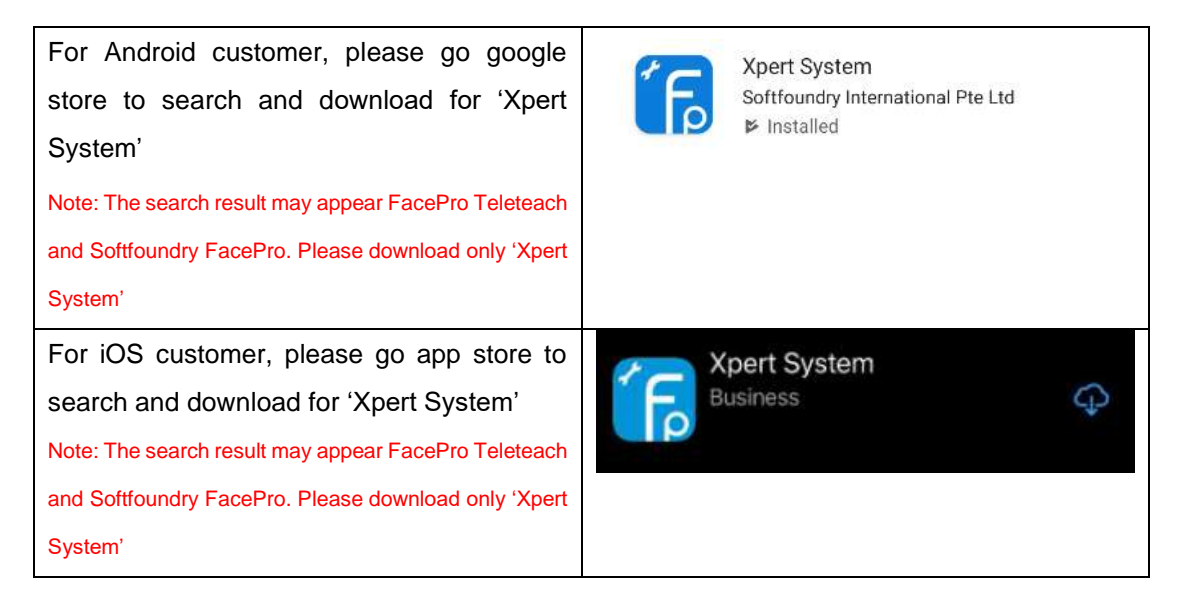

## 3. Login

### 1. Mobile terminal installation and login (android as example)

| After the installation is complete, enter the                                   |                                                                                                    | 4  |
|---------------------------------------------------------------------------------|----------------------------------------------------------------------------------------------------|----|
| ID and password.                                                                | <u> </u>                                                                                                    |    |
| Tap the icon to change the server address if needed.                            | Password                                                                                                    |    |
| The mobile phone interface is as follows:                                       |                                                                                                    | 6  |
|                                                                                 |                                                                                                    |    |
|                                                                                 | A MALEN A MARK                                                                                                    |    |
| For iOS customer, please go app store                                           | $\leftarrow$ Network settings $\checkmark$                                                                                                    | -  |
| For iOS customer, please go app store<br>and search for 'FacePro Expert System' | <ul> <li>Network settings</li> <li>Enable HTTPS</li> </ul>                                                                                                    | 2  |
| For iOS customer, please go app store<br>and search for 'FacePro Expert System' | ← Network settings       Image: Setting setting settin |    |
| For iOS customer, please go app store<br>and search for 'FacePro Expert System' | <ul> <li>Network settings</li> <li>Enable HTTPS</li> <li>www.sfvmeet.com</li> <li>80</li> </ul>                                                                                                    | )) |

| Search for contacts                             | ← 07023           |
|-------------------------------------------------|-------------------|
| Tap 'Contacts' under main interface and         | T3 (8)            |
| tap <pre> search icon and enter the ID to</pre> | T3_7<br>07023     |
| search for.                                     |                   |
| Support fuzzy search.                           |                   |
| Add contact                                     | ← Add contact     |
| Tap 'Contacts' under main interface and         | N. Marconnast     |
| tan et icon to add new contact                  | 07023             |
|                                                 | Search            |
|                                                 | T3_7<br>07023 Add |

## 4. Introduction to the main interface

Main interface function description: 79 Contacts 1. Create and schedule new meetings, SOFTFOUNDRY (99) saved groups. Refer here for more. Boss (3) 2. Search for contacts and add new contacts Demo Sites (5) 3. View all past call history Ningbo (18) 4. View all messages here. Refer here for more. Shanghai (18) 5. System settings, change video resolution, edit personal information Singapore (7) and etc... Refer here for more. Test (45) 6. Add a contact 7. Search for contact Vietnam (44) FRIENDS (13) Quanghuynh 095 0700095 Derek 402 6 0100402 FacePro Xpert Android 0150823 3 4 5 8 A ···) 000 Contacts Meetings History Messages More

## 5. Change video resolution

Tap on 'More'-> 'Settings' at your main interface.

|   | Inspection          | > |
|---|---------------------|---|
| ۵ | Settings            | > |
| Ô | Password management | > |
| 0 | About               | > |
| G | Sign out            |   |

## Click on Settings, select 'Video and audio'

#### Change video resolution.

| ← Video & audio           |                  |
|---------------------------|------------------|
| VIDEO QUALITY             |                  |
| Video codec               | H265 📏           |
| Video size (P2P)          | FHD(1920x1080) > |
| Video size (MCU)          | FHD(1920x1080) > |
| Camera frame rate         | Auto 📏           |
| AUDIO QUALITY             |                  |
| Enable low bitrate audio  |                  |
| Enable OPUS DTX for p2p c | all 💿            |
| Enable OPUS DTX for meeti | ing 💿            |

## 6. Point to point call (one to one remote expert guidance)

Point-to-point mode, where one party call one expert only. For multi-experts meeting please refer to mcu meeting

In the contact list, tap on a user and tap on the 'Video Call' button

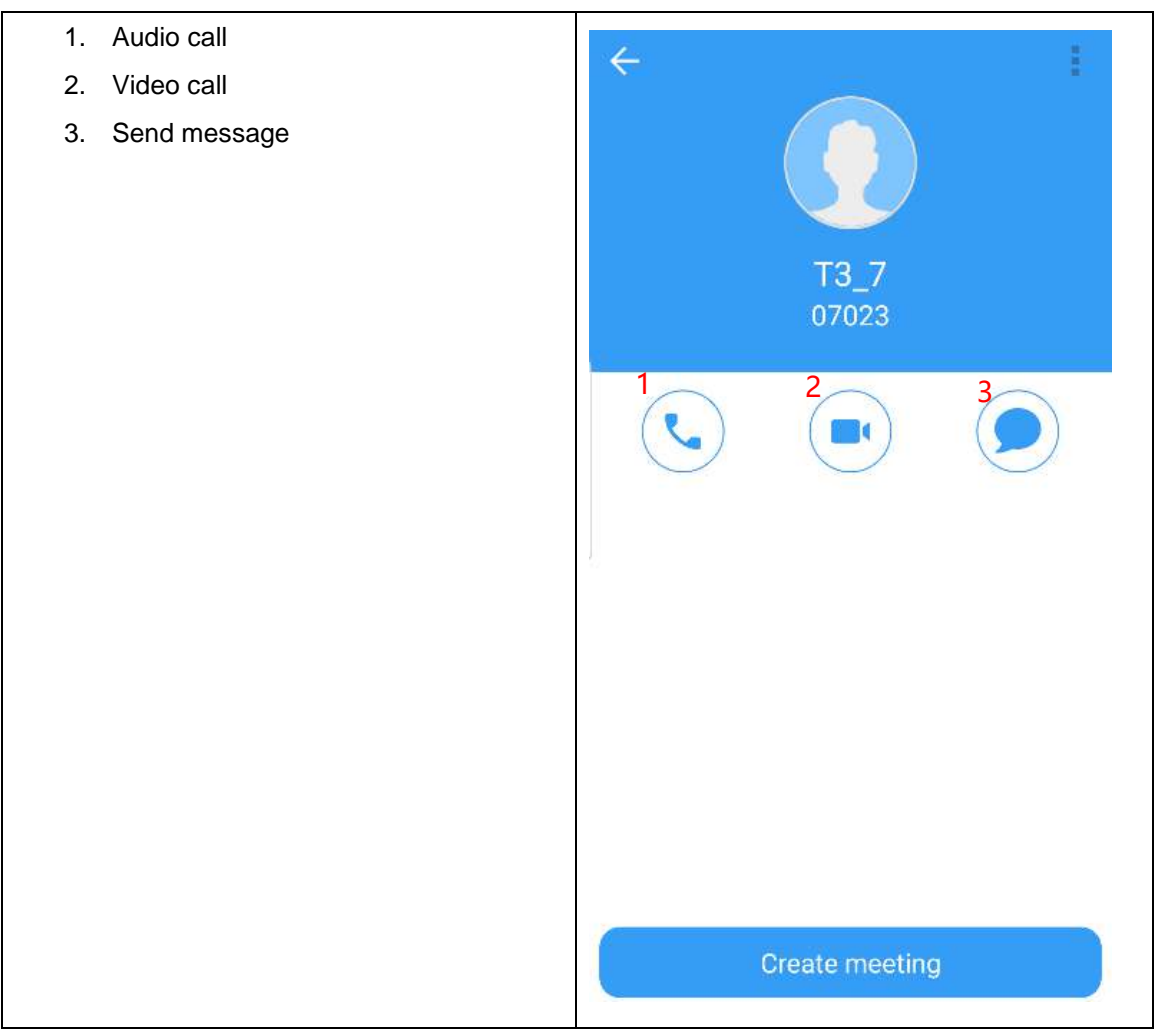

The video call interface as follows: The bigger video window is the user that you are calling. The smaller video window is your own video.

- 1. Turn speaker on or off
- 2. Turn microphone on or off
- 3. Turn camera on or off
- 4. Swap front and back camera
- 5. End call
- 6. Remote control
- 7. Chat Message

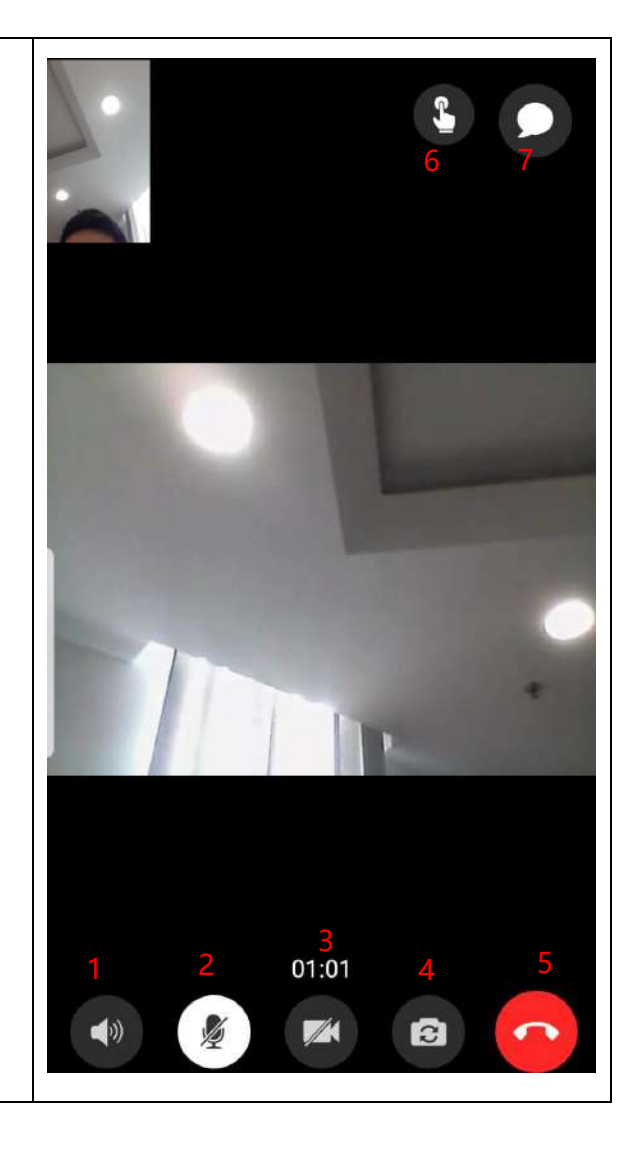

If you are the Remote Expert. Click on the

'Remote Control' button. The remote function interface of the expert is as follows:

- 1. Close remote control tools
- 2. Annotation
- 3. Stop video
- 4. Screenshot
- 5. Zoom in and out
- 6. Video focus
- 7. Turn flashlight on or off
- 8. Switch front and back camera
- 9. Send file to the chat
- 10. Get the user's location
- 11. Swap expert/user camera view
- 12. Exit remote control
- 13. Chat

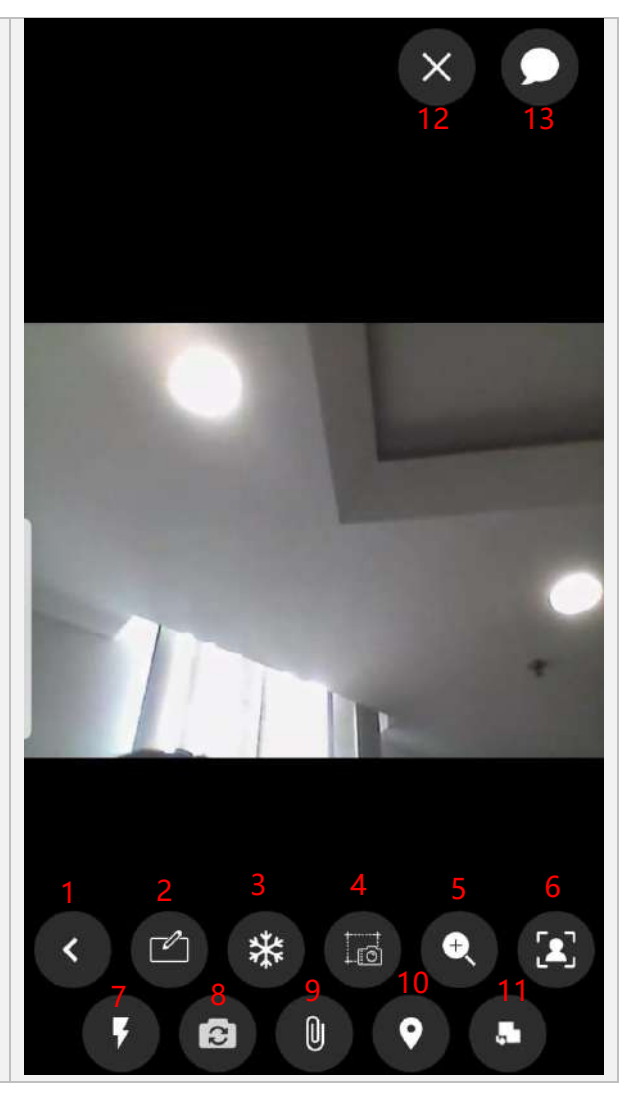

When an expert does an annotation, stops video or do a screenshot, it can be annotated. C The annotations made using the "Annotation" button are visible in real-time. However, it cannot be saved and cannot be sent after annotating. \* The annotations made using the "Stop video" button are visible in real-time. Remote expert can save the annotation and sent to the user. However, video will be stopped. d The annotations made using the 'Screenshot' button are not visible in real-time. Annotation will be sent to the chat message after completion 01:29 🔿 A 🧪 🔊

×

Annotation tools like pen, highlighter, eraser and etc..

| Click on the Click on the upper           | ← T3_7        |
|-------------------------------------------|---------------|
| right corner to communicate with the user | Today         |
|                                           | Enter message |

## 7. MCU meeting (Multi-experts)

## 7.1 Quick start multi-experts meeting

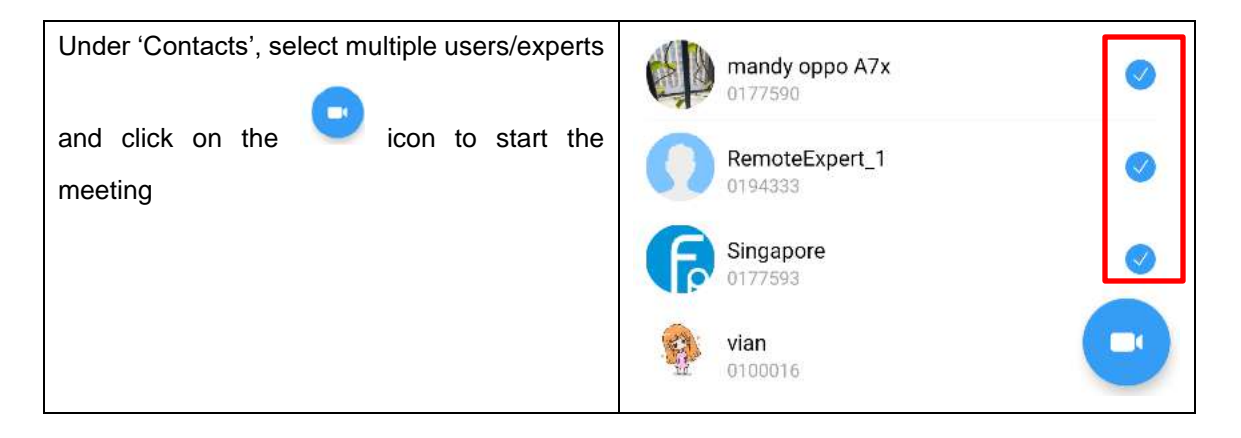

## 7.2 Create a Scheduled Meeting

| Meeti                             | ngs          | ← Create meetin                                               | a                                                                  |
|-----------------------------------|--------------|---------------------------------------------------------------|--------------------------------------------------------------------|
| CREATE MEETING                    | JOIN MEETING | Meeting of T3_8                                               |                                                                    |
| YOUR SCHEDULE                     |              | Password                                                      |                                                                    |
| History records<br>30 recent days | >            | Group name                                                    |                                                                    |
|                                   |              | (*) Save participants in a gro<br>meeting quickly from your g | oup, next times you can start you<br>roups. Leave empty to ignore. |
|                                   |              | Date & time                                                   | Now                                                                |
|                                   |              | Duration                                                      | 4 hours                                                            |
|                                   |              | Туре                                                          | Normal meeting                                                     |
|                                   |              | Participants<br>Add                                           |                                                                    |
|                                   |              |                                                               |                                                                    |

- 1. Meeting Title: Input meeting title
- 2. Password: Input meeting password
- 3. Group name: Automatically save the currently selected participants as a group. When creating a meeting next time, you can directly select this group to initiate a meeting
- 4. Date & time: Set whether the current meeting starts immediately or at a later time
- 5. Duration: Select the duration of the meeting, the default is 4 hours
- 6. Type: Different type of meetings to choose from Normal meeting: all participants send audio and video on entry Audio meeting: all participants send only audio on entry Training meeting: all participants are disallowed to send audio and video on entry Video-restricted meeting: all participants are disallowed to send video on entry Audio-restricted meeting: all participants are disallowed to send audio on entry
- 7. Add: Add users into the meeting

## Select the scheduled start date and time

| Date 8 | & time |      |        |    |
|--------|--------|------|--------|----|
| 10     | Mar    | 2019 | 16     | 52 |
| 11     | Apr    | 2020 | 17     | 53 |
| 12     | May    | 2021 | 18     | 54 |
| Now    |        |      | Cancel | ок |

After the meeting configuration, the meeting details will be displayed and you can copy or share the URL to other users. You can also cancel and edit the meeting.

| $\leftarrow$ Meeting detail |                      |
|-----------------------------|----------------------|
| ID                          | 1362240978           |
| Торіс                       | Meeting of T3_8      |
| Date & time                 | 11 April 2020, 18:53 |
| Туре                        | Normal meeting       |
| Status                      | Upcoming             |
| Duration                    | 4 hours              |
| Invitation URL              | Copy Share via       |
| Participants<br>T3_8 T3_7   |                      |
| Cancel meeting              | Edit meeting         |

On the 'Meeting schedule', the meeting that is currently being held or the meeting that is about to start will be displayed.

| Meetin                            | gs           |
|-----------------------------------|--------------|
| CREATE MEETING                    | JOIN MEETING |
| YOUR SCHEDULE                     |              |
| Meeting of Demo_3                 | Tomorrow     |
| History records<br>30 recent days | >            |

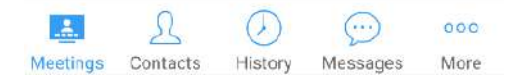

8. Meeting controls and function

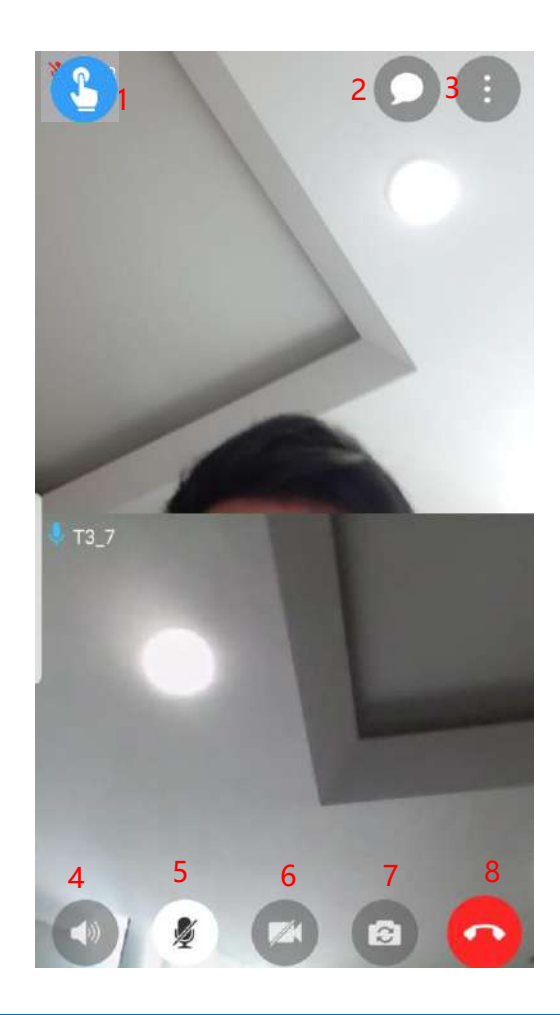

| 1 | Expert remote control button, select the participants to   |
|---|------------------------------------------------------------|
| I | remotely control                                           |
| 2 | Chat with other participants in the meeting                |
| 3 | Switch meeting layout and display participants information |
| 4 | Turn the speaker on or off                                 |
| 5 | Turn the microphone on or off                              |
| 6 | Stop sending video, click again, resend video              |
| 7 | Switch front or back camera                                |
| 8 | Exit meeting                                               |

Click on

## 8.1.1 Invite participant/expert during meeting

The person who initiated the meeting will be referred as 'Chairman'. Chairman can invite other participants/experts at any time, remove participants, mute participant's microphone, and off participant's camera.

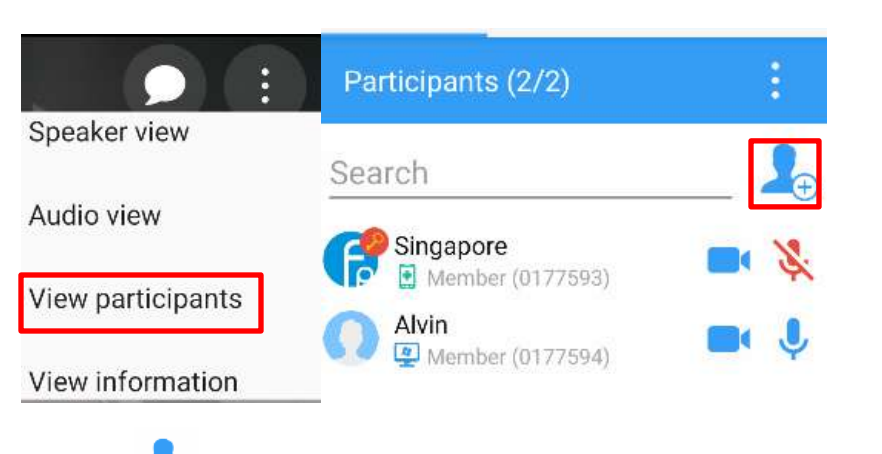

icon and click on 'View participants'

Click on icon and invite new participant/expert from the contact list into the meeting

## 8.1.2 Send meeting invitation URL link during meeting

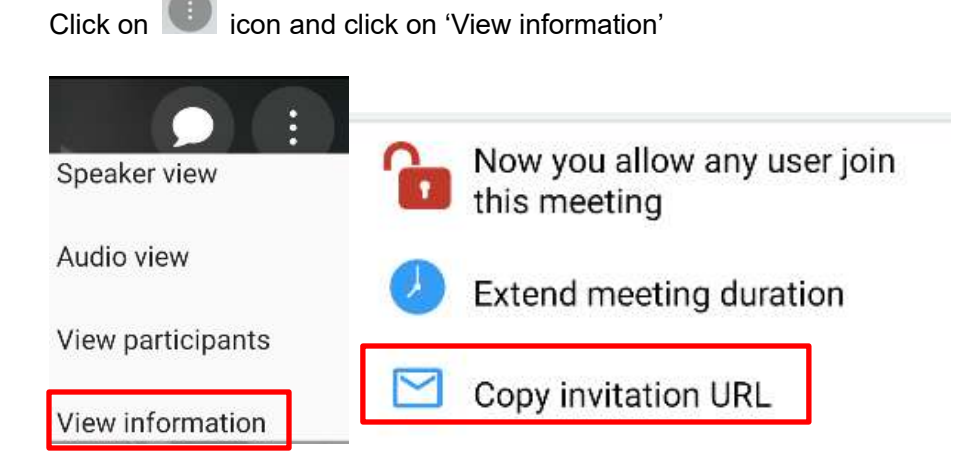

Click on 'Copy invitation URL' and send the link to participant/expert via email or any messaging platform

## 8.1.3 Remove participant/expert during meeting

Click on 💷 icon and click on 'View participants'

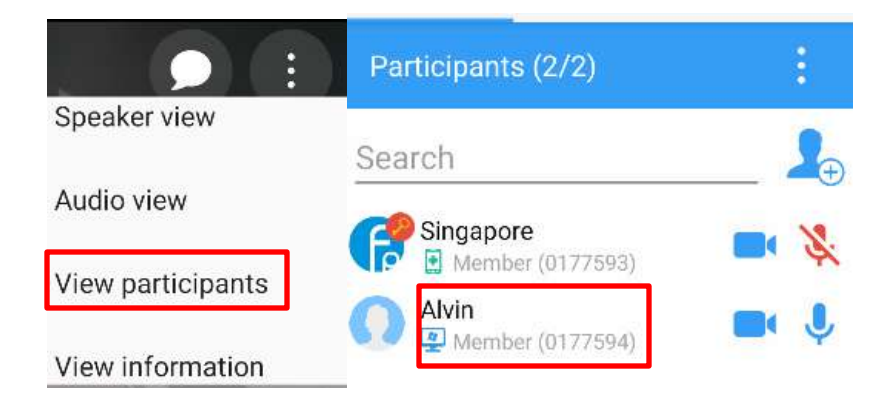

Click on the participant's name once and click 'Remove participant'

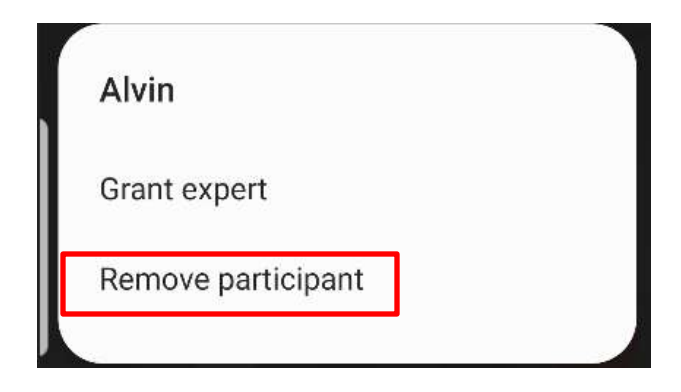

## 8.1.4 Mute participant's/expert's microphone and off camera during meeting

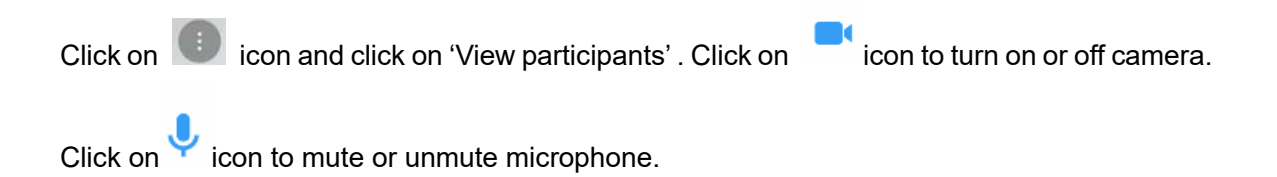

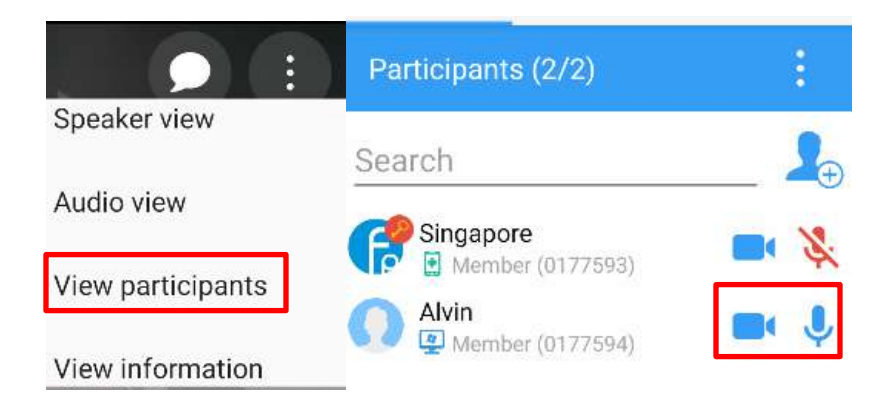

## 8.1.5 Expert control function

The expert can click on the <sup>1</sup>Cemote Control' button in the upper left corner of the meeting to select which participant to remotely control

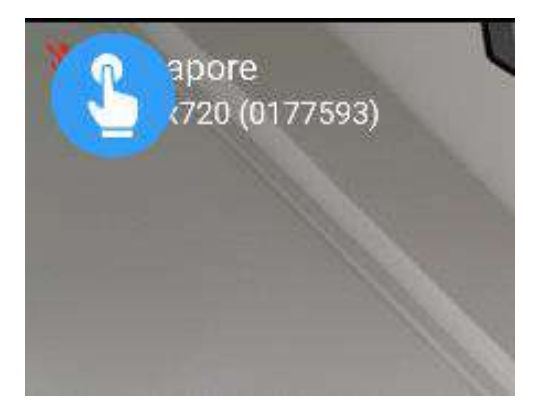

## 8.1.6 Grant expert authority

Participant with expert authority can remote control other participant's device

Click on icon and click on 'View participants'

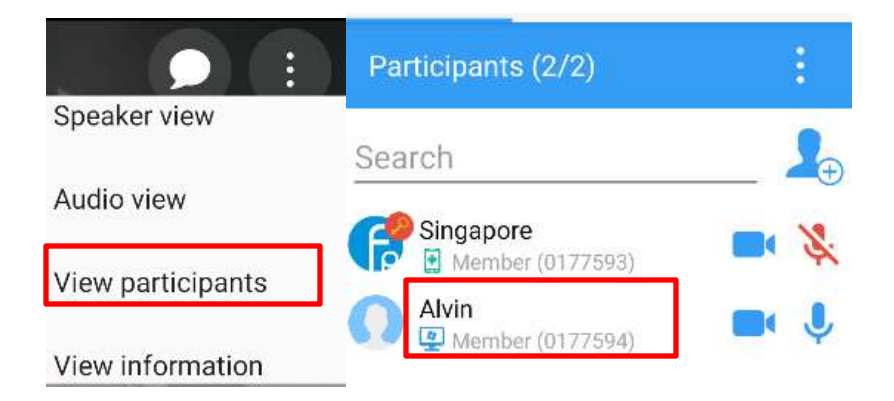

Click on the participant's name once and click 'Grant Expert'

| Alvin              |  |
|--------------------|--|
| Grant expert       |  |
| Remove participant |  |
| Remove participant |  |

## 9. Instant Message

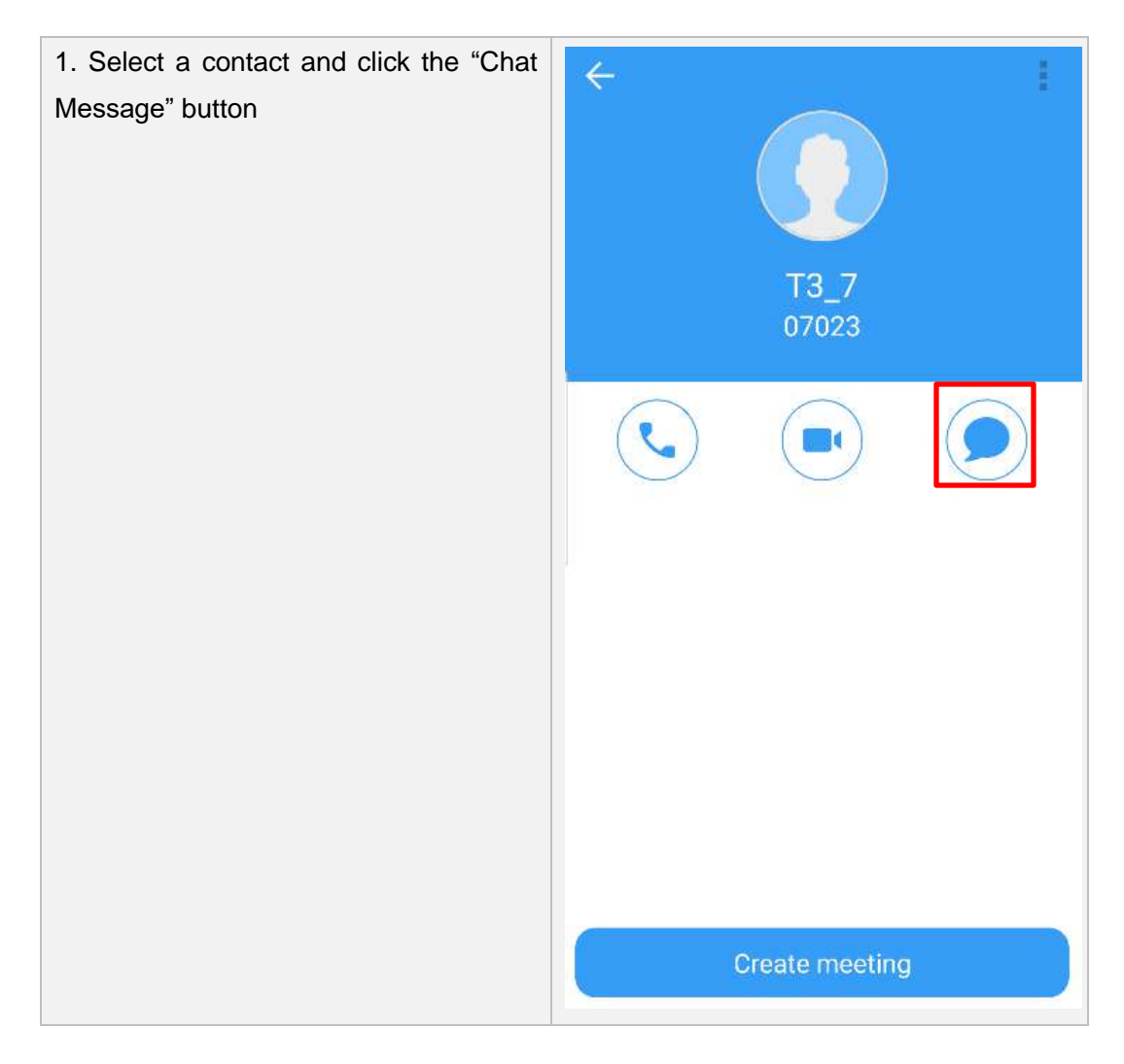

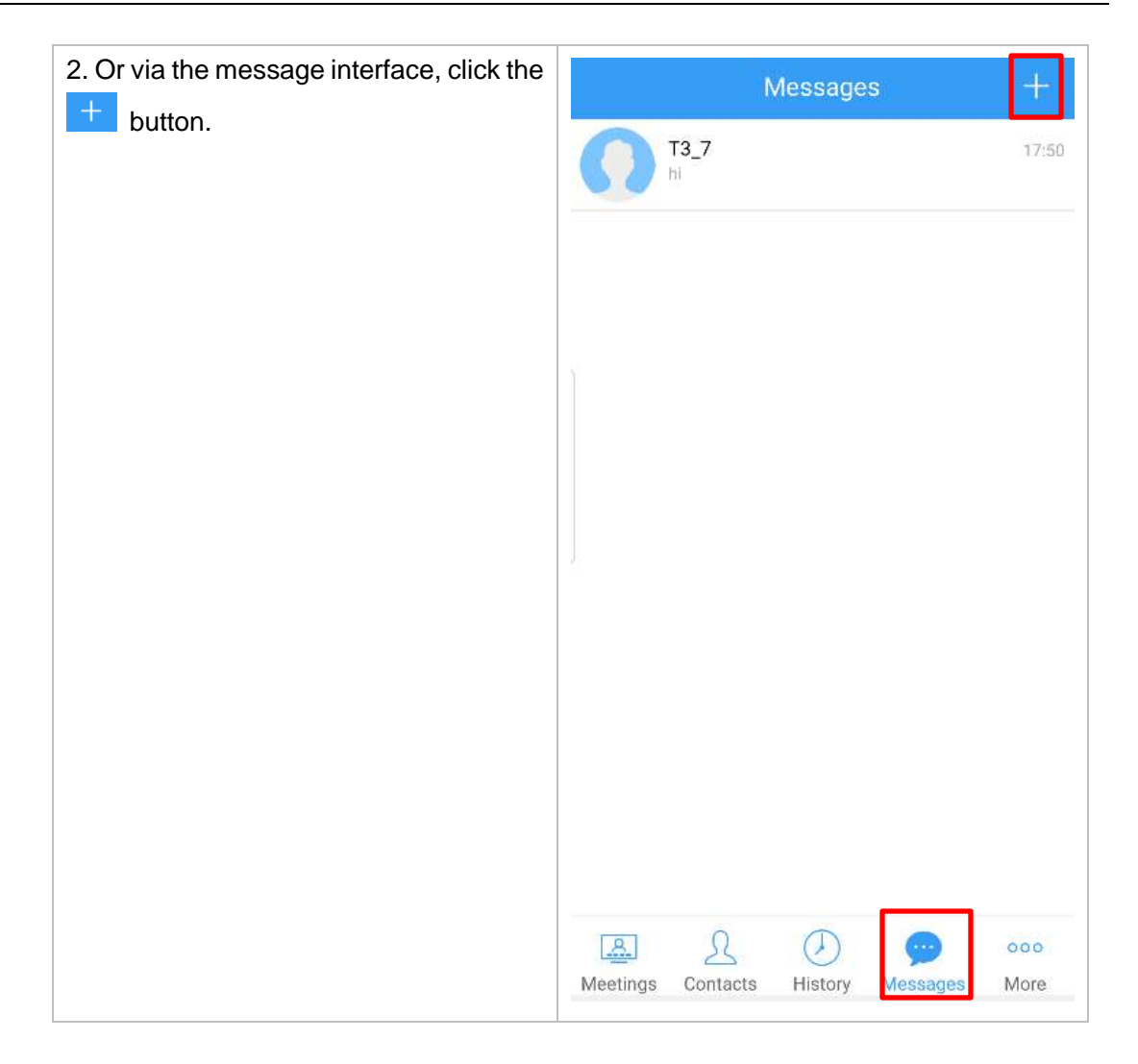

| 3. Select users to join chat             | ← Select contacts OK (1/63) |
|------------------------------------------|-----------------------------|
|                                          |                             |
|                                          | Search                      |
|                                          | T3_1<br>07017               |
|                                          | T3_2<br>07018               |
|                                          | <b>T3_3</b><br>07019        |
|                                          | T3_4                        |
|                                          | T3_5<br>07021               |
|                                          | T3_6<br>07022               |
|                                          | T3_7<br>07023               |
|                                          | T3_8<br>07024               |
| 4. Send message                          | ← T3_7                      |
| videos, facial expressions, location and | Today                       |
| file                                     | 217:50                      |
|                                          | 17:50                       |
|                                          | Enter message               |

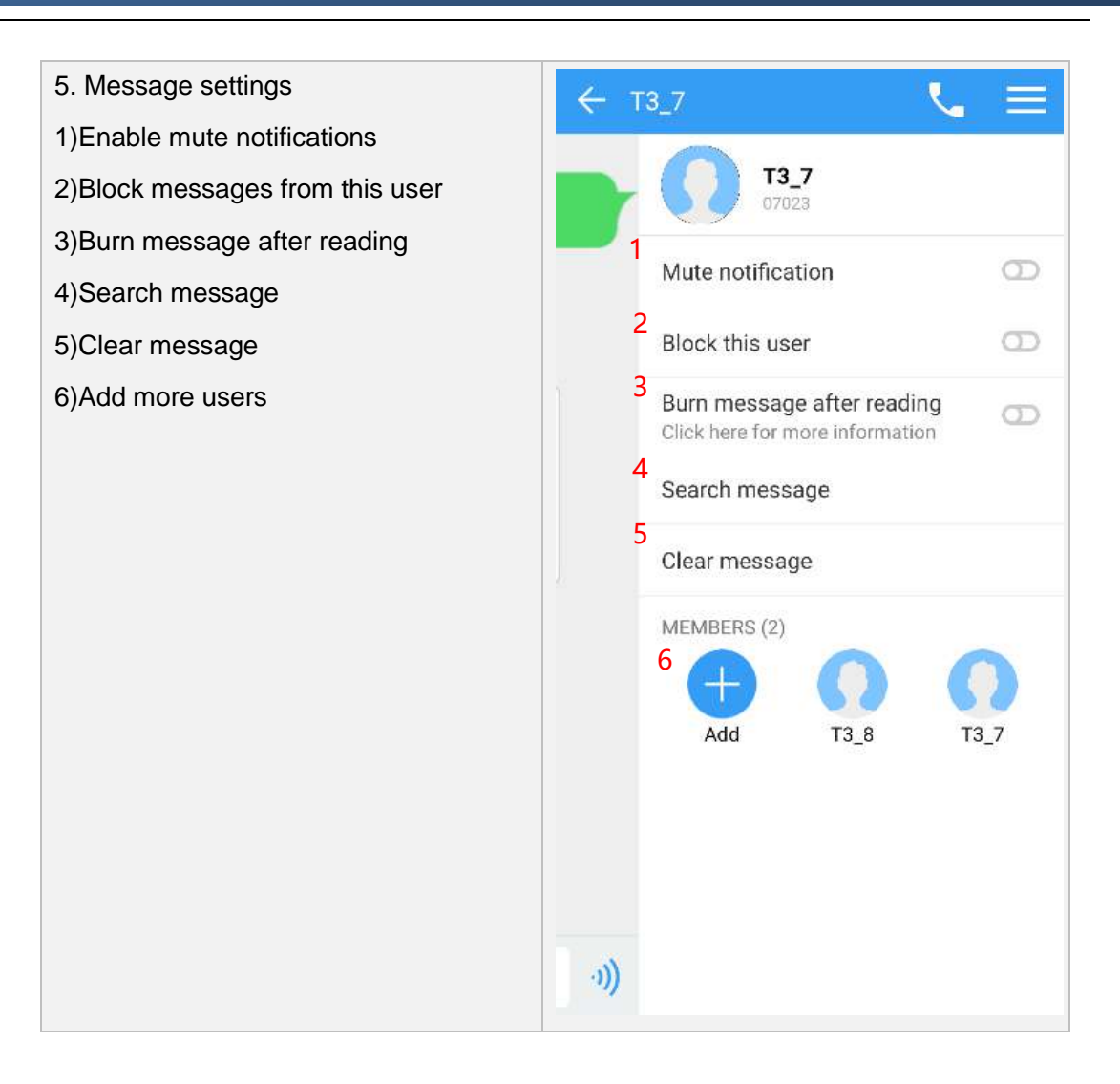

## 10. More

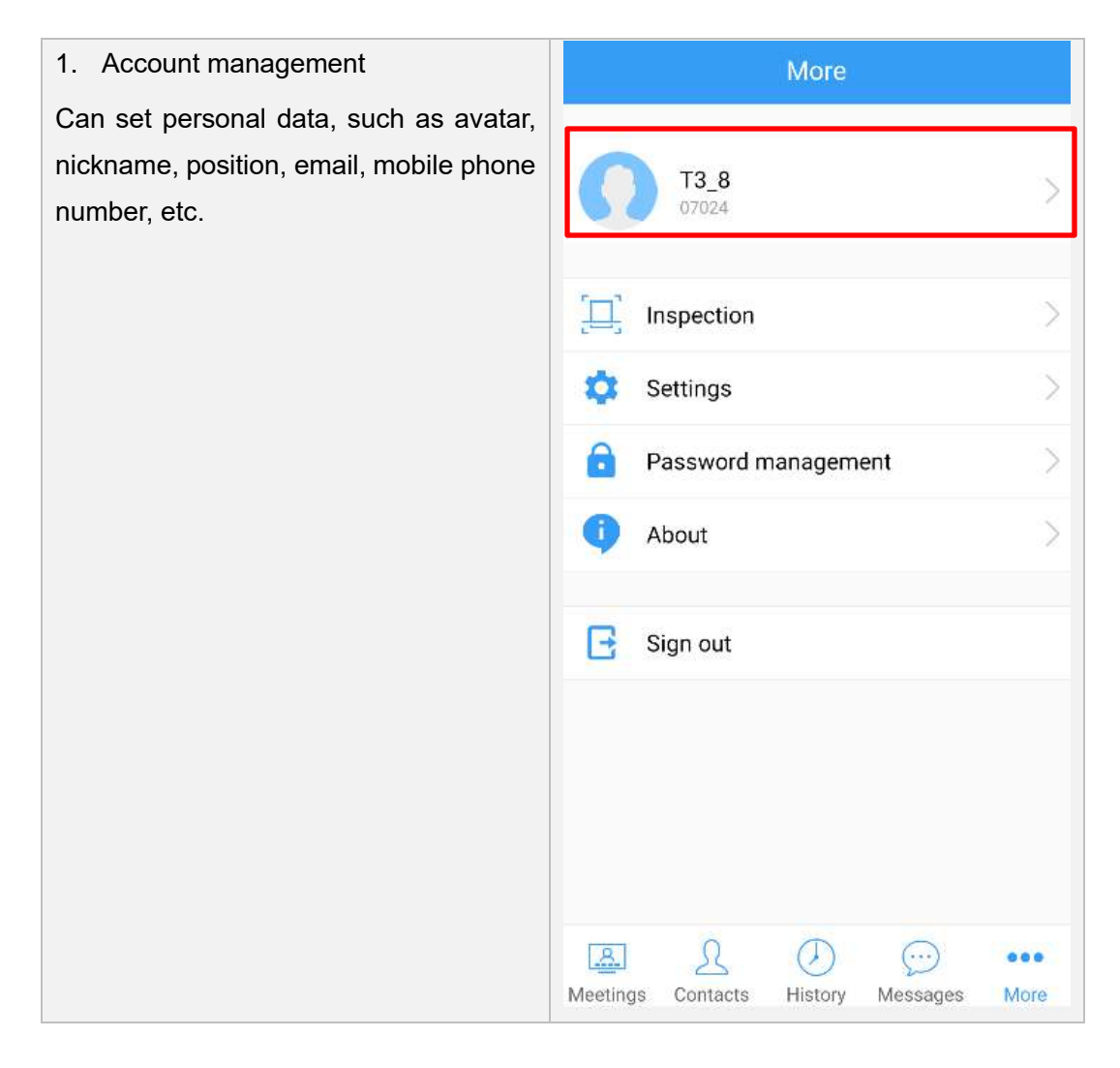

| 2. Inspection<br>For workflow inspection. User can create<br>a guided workflow for on-site engineer to<br>walkthrough | <ul> <li>Inspection</li> <li>My inspections</li> <li>All inspections</li> <li>Scan inspection</li> </ul>                                                                                                  |
|----------------------------------------------------------------------------------------------------|----------------------------------------------------------------------------------------------------|
| 3. Click on Settings, select Messages<br>and Notifications, and set the message<br>alert tone.                        | <ul> <li>Message &amp; notification</li> <li>MESSAGES</li> <li>Click Enter to send message</li> <li>NOTIFICATION</li> <li>Play tone</li> <li>Vibrate device</li> <li>Hide notification content</li> </ul> |

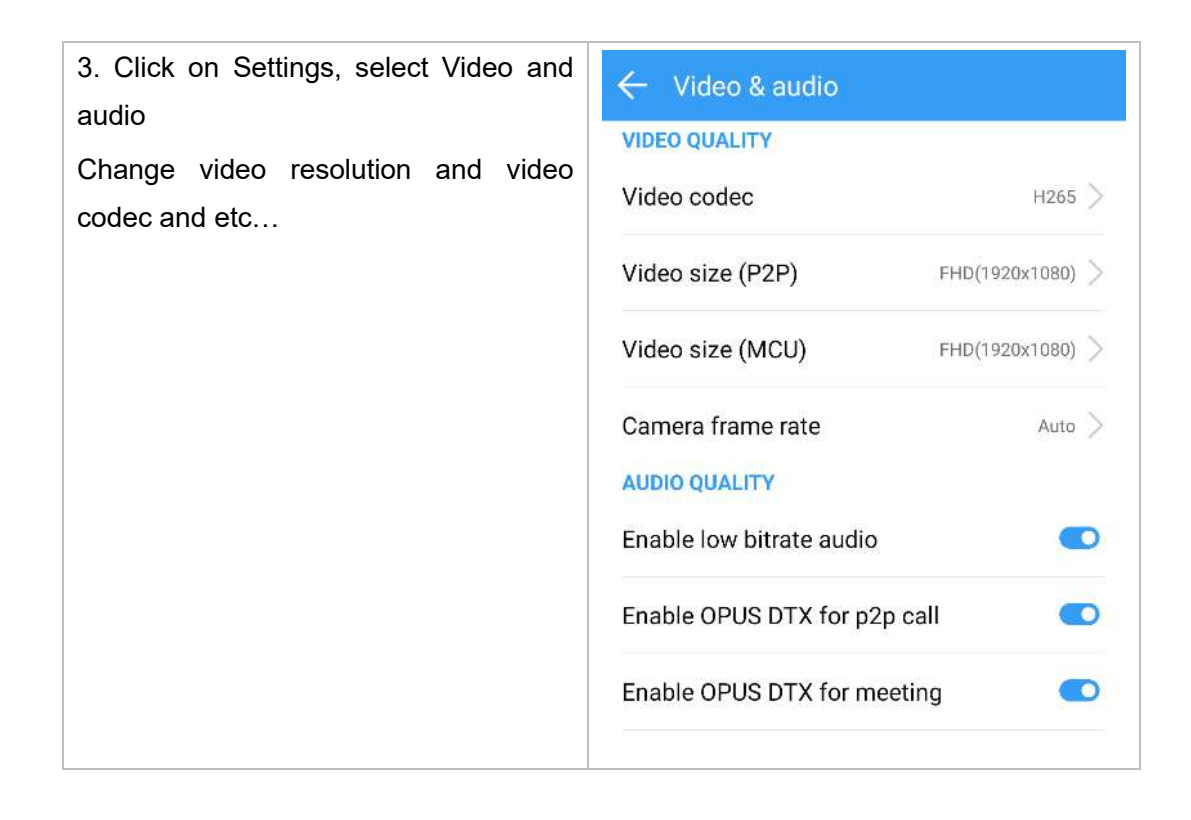

## 11. Customer Support

Any updates to this software will be posted on the company's official website, please visit http://www.softfoundry.com.

If you encounter problems during use, please contact us at support@softfoundry.com

Customer Service Phone Number: 4006888640

Thanks again for your support and trust in our products.